# DocuSign Form Timecard Correction – Salaried Non-Exempt

# Begin Signing Process

UTRG

#### **PowerForm Signer Information**

Salaried Non Exempt

Fill in the name and email for each signing role listed below. Signers will receive an email inviting them to sign this document.

Please enter your name and email to begin the signing process.

#### Employee

Your Name: \*

Full Name

#### Your Email: \*

Email Address

Please provide information for any other signers needed for this document.

#### Supervisor Name and Email

| BEGIN SIGNING |               |               |
|---------------|---------------|---------------|
|               | BEGIN SIGNING | BEGIN SIGNING |

- Click on "<u>Salaried Non-Exempt-</u> <u>Timecard Correction</u>" to navigate to DocuSign page.
- Fill in your name and email as well as your supervisor's information, DocuSign will send the document to the recipient in the form of an email requesting review and signature.
- When you are finished, click "Begin Signing."

### **Review Disclosure Information**

#### Please Review & Act on These Documents

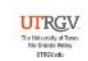

Powered by DocuSign

Payroll The University of Texas At Rio Grande Valley

| Please read the Electronic Record and Signature Disclosure.  I agree to use electronic records and signatures.  Department: | JUVISION:                                          | CONTINUE FINISH LATER            | OTHER ACTIONS + |
|----------------------------------------------------------------------------------------------------|----------------------------------------------------|----------------------------------|-----------------|
| Review the disclosure information and check the box stating you agree to sign                                               | Employee ID:<br>Empl Record #<br>Timecard Approver | 4<br>                            | -<br>]<br>]     |
| electronically, then click "Continue."                                                                                      | Leave Type1<br>select v                            | Amount2 Leave Type2              | Amount3         |
| select v                                                                                                    | select •                                           | select •                         |                 |
| select v                                                                                                    | select •                                           | select •                         |                 |
| select v                                                                                                    | select •                                           | select •                         |                 |
| select v                                                                                                    | select •<br>select •                               | select •<br>select •<br>select • |                 |
| select v                                                                                                    | select •                                           | select ×                         |                 |

Powered by DocuSign

🕀 Change Language - English (US) 🔻 🔰 Copyright © 2021 DocuSign Inc. | V2R

## Complete Employee Information

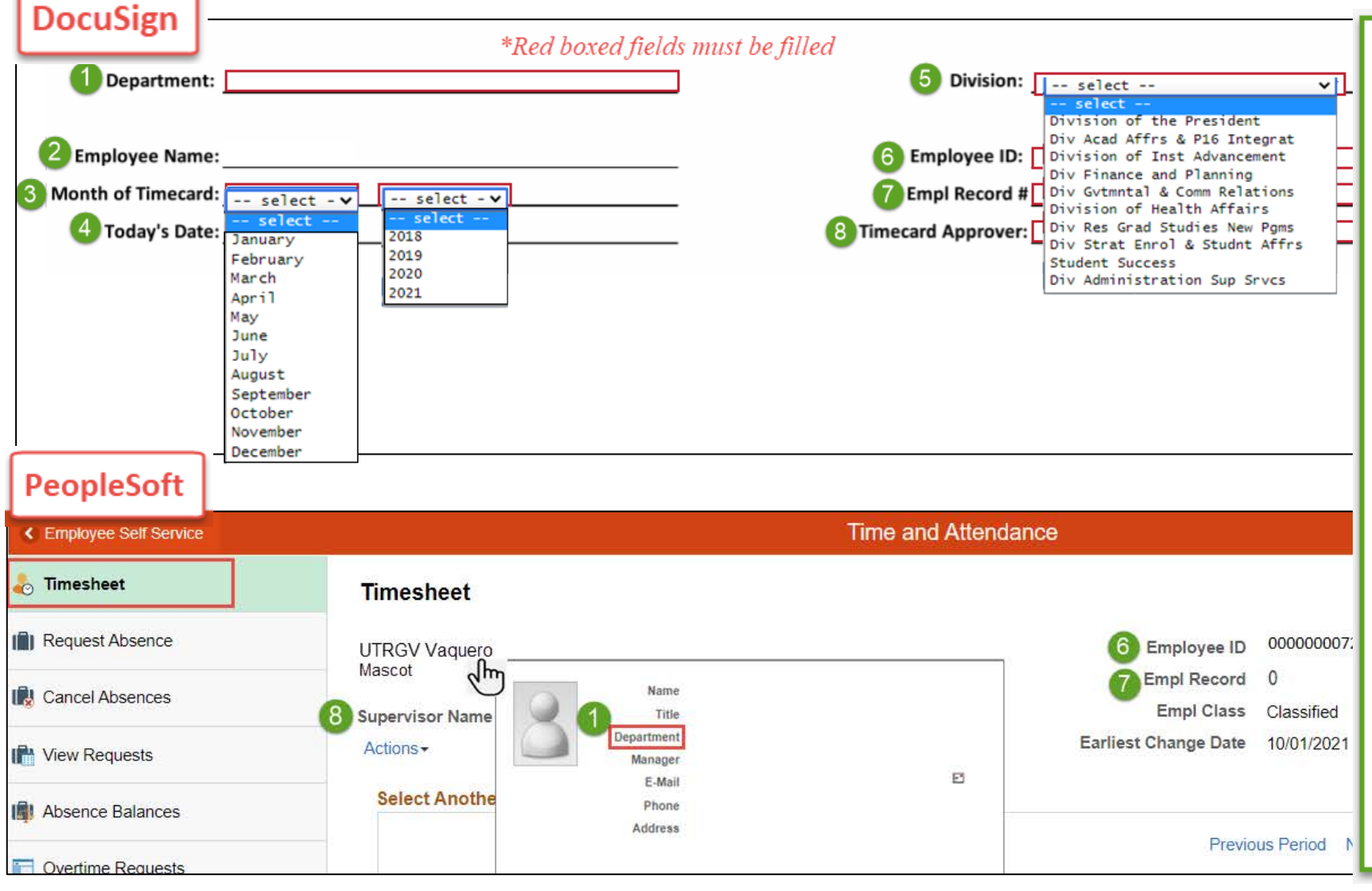

#### 1. Enter department name.

(Found by hovering over your name on your PeopleSoft Timesheet page).

- 2. Employee name entered on sign in page will appear.
- Select the month and the year for the period you are submitting.
- 4. Enter today's date.
- 5. Select the drop-down arrow to find division name.
- 6 & 7. Enter employee ID and Empl Record number.

(Found on the top right corner of your PeopleSoft Timesheet page).

8. Enter approver/supervisor first and last name

## **Complete Timecard Correction**

| Department:        |                     |        | Divisio                                                                                                    | n: sele | ct 🗸 🗸        |         |
|--------------------|---------------------|--------|----------------------------------------------------------------------------------------------------|---------|---------------|---------|
| Employee Name      |                     |        | Employee                                                                                                    | D.      |               |         |
| employee Name:     |                     |        | Employee                                                                                                    |         |               |         |
| Month of Timecard: | select -V           |        | Emplikecon                                                                                                    |         |               |         |
| Today's Date:      | A                   | B      | C necard Approv                                                                                                    | er: D   |               |         |
| Date               | Time Reporting Code | Amount | Leave Type1                                                                                                    | Amount  | 2 Leave Type2 | Amount3 |
|                    | select 🗸            |        | select                                                                                                    | ~       | select        | *       |
|                    | select              |        | select                                                                                                    | <b></b> | select        | *       |
|                    | Day Off             |        | Amateur Radio Operators                                                                                                    |         | select        | ~       |
|                    | Holiday Taken       |        | Assistance Dog Training                                                                                                    |         | select        | ~       |
|                    | select V            |        | Bone Marrow Donation                                                                                                    |         | select        | ~       |
|                    | select V            |        | Comp Time and a Half                                                                                                    |         | select        | ~       |
|                    |                     |        | Emergency Leave                                                                                                    |         | les calact es |         |
|                    |                     |        | FMLA Sick                                                                                                    |         | select        | ¥       |
|                    | select V            |        | Jury Duty                                                                                                    |         | select        | ×       |
|                    | select V            |        | Leave Without Pay                                                                                                    |         | select        | ×       |
|                    | select 🗸            |        | Organ Donor                                                                                                    |         | select        | ×       |
|                    | select 🗸            |        | Parental Leave                                                                                                    |         | select        | ×       |
|                    | select 💙            |        | Peace Officer Continuing Trainin<br>Red Cross Disaster Svr. Vol Lve                                                                                                    | 9       | select        | ×       |
|                    | select 🗸            |        | Sick                                                                                                    |         | select        | ×       |
|                    | select 💙            |        | Sick Leave Pool                                                                                                    | -       | select        | ×       |
|                    | select 🗸            |        | select                                                                                                    | ~       | select        | ¥       |
|                    | select 🗸            |        | select                                                                                                    | ~       | select        | ~       |
|                    | select 💙            |        | select                                                                                                    | ~       | select        | ~       |
|                    | select 💙            |        | select                                                                                                    | ~       | select        | ~       |
|                    | select 🗸            |        | select                                                                                                    | ~       | select        | ~       |
|                    | select V            |        | les select es                                                                                                    | ~       | select        | ~       |
|                    | select V            |        | select                                                                                                    | v       | select        | ~       |
|                    | select W            |        | an coloct an                                                                                                    |         | las coloct as |         |
|                    |                     |        | a cited to the cited to the cit | ×       |               | •       |
|                    | select V            |        | select                                                                                                    | ×       | select        | ~       |
|                    | select 🗸            |        | select                                                                                                    | ~       | select        | ~       |
|                    | select 🗸            |        | select                                                                                                    | ~       | select        | ~       |
|                    | select 🗸            |        | select                                                                                                    | ~       | select        | ~       |
|                    | select 💙            |        | select                                                                                                    | ~       | select        | ~       |
|                    | select 😵            |        | select                                                                                                    | ¥       | select        | ~       |
|                    | select 😵            |        | select                                                                                                    | ¥       | select        | ~       |
|                    | select 💙            |        | select                                                                                                    | ¥       | select        | ~       |
|                    | select 🗸            |        | select                                                                                                    | ¥       | select        | ~       |
|                    |                     |        |                                                                                                    |         |               |         |

#### COLUMN A - Time Reporting Code

Select Regular from the drop- down if you work scheduled hours.

Select <u>Day Off</u> from the drop-down to indicate weekends off.

Select <u>Holiday Taken</u> from the drop down to indicate a UTRGV Holiday off.

Select <u>Holiday Worked</u> from the drop-down to indicate a UTRGV Holiday you worked.

#### COLUMN B - Amount

Indicate the number of hours when selecting Regular, Holiday Taken, or Holiday Worked.

#### COLUMN C - Leave Type

Select the leave from the drop-down to indicate the time taken off.

COLUMN D - Amount

Indicate the number of hours taken off.

#### NOTE:

- Submit one month per template form.

- Select values either from A or C column, or both.

- Must enter the date for each day of the month.

- Ensure at least 40 hours are accounted for each week.

- Please see examples on the next pages.

### Example 1: Report Hours Worked

Department: Financial Services-Comptroller

Division: Div Finance and Planning V

| Employee Name:     | employee wa | the |      |   |  |
|--------------------|-------------|-----|------|---|--|
| Month of Timecard: | February    | *   | 2019 | ~ |  |
| Today's Date:      | 11/01/2021  |     |      |   |  |

| Employee ID:       | 000000072    |
|--------------------|--------------|
| Empl Record #      | 0            |
| Timecard Approver: | Robert Jones |

| Date       | Time Reporting Code | Amount | Leave Type1 | Amount2 | Leave Type2 | Amount3 |
|------------|---------------------|--------|-------------|---------|-------------|---------|
| 02/01/2019 | Regular 🗸           | 8      | select 🗸 🗸  |         | select 🗸 🗸  |         |
| 02/02/2019 | Day Off 🗸           |        | select 🗸 🗸  |         | select 🗸 🗸  |         |
| 02/03/2019 | Day Off 🗸           |        | select 🗸 🗸  | ו       | select 🗸    |         |
| 02/04/2019 | Regular 🗸           | 8      | select 🗸    |         | select 🗸    |         |
| 02/05/2019 | Regular 🗸           | 8      | select 🗸    | 1       | select 🗸    |         |
| 02/06/2019 | Regular 🗸           | 8      | select 🗸 🗸  |         | select 🗸    |         |
| 02/07/2019 | Regular 🗸           | 8      | select 🗸 🗸  |         | select 🗸    |         |
| 02/08/2019 | Regular 🗸           | 8      | select 🗸    | 1       | select 🗸    |         |
| 02/09/2019 | Day Off 🗸           |        | select 🗸 🗸  |         | select 🗸    |         |
| 02/10/2019 | Day Off 🗸           |        | select 🗸 🗸  |         | select 🗸    |         |
| 02/11/2019 | Regular 🗸           | 8      | select 🗸 🗸  |         | select 🗸    |         |
| 02/12/2019 | Regular 🗸           | 8      | select 🗸 🗸  |         | select 🗸 🗸  |         |
| 02/13/2019 | Regular 🗸           | 8      | select 🗸    |         | select 🗸    |         |
| 02/14/2019 | Regular 🗸           | 8      | select 🗸    |         | select 🗸    |         |
| 02/15/2019 | Regular 🗸           | 8      | select 🗸    |         | select 🗸    |         |
| 02/16/2019 | Day Off 🗸           |        | select 🗸    |         | select 🗸    |         |
| 02/17/2019 | Day Off 🗸           |        | select 🗸    |         | select 🗸    |         |
| 02/18/2019 | Regular 🗸           | 8      | select 🗸 🗸  |         | select 🗸 🗸  |         |
| 02/19/2019 | Regular 🗸           | 8      | select 🗸    |         | select 🗸    |         |
| 02/20/2019 | Regular 🗸           | 8      | select 🗸    |         | select 🗸    |         |
| 02/21/2019 | Regular 🗸           | 8      | select 🗸 🗸  |         | select 🗸 🗸  |         |
| 02/22/2019 | Regular 🗸           | 8      | select 🗸    |         | select 🗸 🗸  |         |
| 02/23/2019 | Day Off 🗸           |        | select 🗸    |         | select 🗸    |         |
| 02/24/2019 | Day Off V           |        | select 🗸    |         | select 🗸    |         |
| 02/25/2019 | Regular 🗸           | 8      | select 🗸    |         | select 🗸    |         |
| 02/26/2019 | Regular 🗸           | 8      | select 🗸 🗸  |         | select 🗸    |         |
| 02/27/2019 | Regular 🗸           | 8      | select 🗸    |         | select 🗸    |         |
| 02/28/2019 | Regular 🗸           | 8      | select 🗸    |         | select 🗸    |         |
|            | select V            |        | select 🗸    |         | select 🗸    | 3       |
|            | select 🗸            |        | select 🗸 🗸  |         | select 🗸    |         |
|            | select 🗸            |        | select 🗸 🗸  |         | select 🗸    |         |

- Enter everyday of the month.

- For each day select <u>Regular</u> if you worked and <u>Day Off</u> to mark a weekend.

- Enter number of hours worked per day.

### Example 2: Report Holiday Taken and Holiday Worked

| Department                   | - rinarcial services compendite |        |                 | Division. Div Ph                                                                                                    | narice and Frankring V |          |
|------------------------------|---------------------------------|--------|-----------------|----------------------------------------------------------------------------------------------------|------------------------|----------|
| Employee Name: Employee Name |                                 |        |                 |                                                                                                    |                        |          |
|                              |                                 |        | Empl Record # 0 |                                                                                                    |                        |          |
| wond of milecan              |                                 | 4      | -               |                                                                                                    |                        |          |
| Today's Date                 | e: 11/01/2021                   |        | - Time          | card Approver: Robert                                                                                                    | Jones                  | 46       |
| Date                         |                                 |        |                 |                                                                                                    |                        |          |
| 01/01/2021                   | Time Reporting Code             | Amount | Leave Type1     | Amount                                                                                                    | Leave Type2            | Amount3  |
| 01/02/2021                   | Day Off                         |        | select          | ~                                                                                                    | select                 | ~        |
| 01/03/2021                   | Day Off ¥                       |        | select          | ~                                                                                                    | select                 | ~        |
| 01/04/2021                   | Regular V                       | 8      | select          | ~                                                                                                    | select                 | ~        |
| 01/05/2021                   | Regular 🗸                       | 8      | select          | ~                                                                                                    | select                 | ~        |
| 01/06/2021                   | Regular 🗸                       | 8      | select          | ~                                                                                                    | select                 | ~        |
| 01/07/2021                   | Regular 🗸                       | 8      | select          | ~                                                                                                    | select                 | ~        |
| 01/08/2021                   | Regular 🗸                       | 8      | select          | ~                                                                                                    | select                 | ~        |
| 01/09/2021                   | Day Off 🗸                       |        | select          | ~                                                                                                    | select                 | ~        |
| 01/10/2021                   | Day Off 🗸                       |        | select          | ~                                                                                                    | select                 | ~        |
| 01/11/2021                   | Regular 🗸                       | 8      | select          | ~                                                                                                    | select                 | ~        |
| 01/12/2021                   | Regular 🗸                       | 8      | select          | ~                                                                                                    | select                 | ~        |
| 01/13/2021                   | Regular 🗸                       | 8      | select          | ~                                                                                                    | select                 | <b>v</b> |
| 01/14/2021                   | Regular 🗸                       | 8      | select          | ~                                                                                                    | select                 | ~        |
| 01/15/2021                   | Regular 🗸                       | 8      | select          | ~                                                                                                    | select                 | ~        |
| 01/16/2021                   | Day Off 🗸                       |        | select          | ~                                                                                                    | select                 | <b>~</b> |
| 01/17/2021                   | Day Off 🗸                       |        | select          | ~                                                                                                    | select                 | ~        |
| 01/18/2021                   | Holiday Worked 💙                | 8      | select          | <b>v</b>                                                                                                    | select                 | ×        |
| 01/19/2021                   | Regular 🗸                       | 8      | select          | ~                                                                                                    | select                 | <b>~</b> |
| 01/20/2021                   | Regular 🗸                       | 8      | select          | ~                                                                                                    | select                 | ~        |
| 01/21/2021                   | Regular 🗸                       | 8      | select          | ~                                                                                                    | select                 | ×        |
| 01/22/2021                   | Regular 🗸                       | 8      | select          | ~                                                                                                    | select                 | ×        |
| 01/23/2021                   | Day Off 🗸                       |        | select          | ~                                                                                                    | select                 | ~        |
| 01/24/2021                   | Day Off 🗸                       |        | select          | ~                                                                                                    | select                 | ×        |
| 01/25/2021                   | Regular 🗸                       | 8      | select          | ~                                                                                                    | select                 | ~        |
| 01/26/2021                   | Regular 🗸                       | 8      | select          | ♥                                                                                                    | select                 | ✓        |
| 01/27/2021                   | Regular 💙                       | 8      | select          | ~                                                                                                    | select                 | ~        |
| 01/28/2021                   | Regular 🗸                       | 8      | select          | ♥                                                                                                    | select                 | ~        |
| 01/29/2021                   | Regular 🗸                       | 8      | select          | ~                                                                                                    | select                 | ~        |
| 01/30/2021                   | Day Off 🗸                       |        | select          | ×                                                                                                    | select                 | ~        |
| 01/31/2021                   | Day Off 🗸                       |        | select          | <ul> <li>Image: A start of the start of the start of</li></ul> | select                 | ~        |

- Select <u>Holiday Taken</u> if you did not work during a UTRGV Holiday and enter the number of hours.
- Select <u>Holiday Worked</u> if you did not take time off during a UTRGV Holiday and enter the number of hours.

### Example 3: Report Partial Holiday Taken and Holiday Worked

| Department:        | Financial Services-Comptroller |        | Division         | Div Financ  | ce and Planning 🗸 |                                                                                                    |                                                       |
|--------------------|--------------------------------|--------|------------------|-------------|-------------------|----------------------------------------------------------------------------------------------------|-------------------------------------------------------|
| Employee Name:     | Employee Name                  |        | Employee ID      | 000000072   | 2                 |                                                                                                    |                                                       |
| Month of Timecard: | March 🗸 2021 🗸                 |        | Empl Record      | # 0         |                   |                                                                                                    |                                                       |
| Today's Date:      | 11/01/2021                     |        | Timecard Approve | Robert Jone | es                |                                                                                                    |                                                       |
|                    |                                |        |                  |             |                   |                                                                                                    |                                                       |
| Date               | Time Reporting Code            | Amount | Leave Type1      | Amount2     | Leave Type2       | Amount3                                                                                                    |                                                       |
| 03/01/2021         | Regular 🗸                      | 8      | select 🔹         |             | select            | ×                                                                                                    |                                                       |
| 03/02/2021         | Regular 🗸                      | 8      | select N         |             | select            | <b>v</b> ]                                                                                                    |                                                       |
| 03/03/2021         | Regular 🗸                      | 8      | select           |             | select            | ▼]                                                                                                    |                                                       |
| 03/04/2021         | Regular 🗸                      | 8      | select           |             | select            | ✓                                                                                                    | 1                                                     |
| 03/05/2021         | Regular 🗸                      | 8      | select           | ·           | select            | <ul> <li>Image: A start of the start of the start of</li></ul> |                                                       |
| 03/06/2021         | Day Off 🗸                      |        | select           |             | select            | <b>v</b>                                                                                                    | Enter dunlicate data fan LITDCV/ Haliday              |
| 03/07/2021         | Day Off 🗸                      |        | select           |             | select            | ~                                                                                                    | - Enter duplicate date for UTRGV <u>Holiday</u>       |
| 03/08/2021         | Regular 🗸                      | 8      | select 🔹         | •           | select            | <b>~</b>                                                                                                    | Taken and Heliday Worked                              |
| 03/09/2021         | Regular 🗸                      | 8      | select 🔹         | · 📃         | select            | ~                                                                                                    | Taken and nonday worked.                              |
| 03/10/2021         | Regular 🗸                      | 8      | select           | •           | select            | ~                                                                                                    |                                                       |
| 03/11/2021         | Regular 🗸                      | 8      | select           | •           | select            | ~                                                                                                    |                                                       |
| 03/12/2021         | Regular 🗸                      | 8      | select           | •           | select            | ×                                                                                                    | - For Holiday Taken enter the number of hours         |
| 03/13/2021         | Day Off 🗸                      |        | select 🔹         | ·           | select            | <b>~</b>                                                                                                    |                                                       |
| 03/14/2021         | Day Off 🗸                      |        | select 🔹         |             | select            | ~                                                                                                    | taken off.                                            |
| 03/15/2021         | Regular 🗸                      | 8      | select           | 1           | select            | ~                                                                                                    |                                                       |
| 03/16/2021         | Regular 🗸                      | 8      | select           | •           | select            | ~                                                                                                    |                                                       |
| 03/17/2021         | Regular 🗸                      | 8      | select           |             | select            | ~                                                                                                    | For Holiday Worked optor the number of hours          |
| 03/18/2021         | Regular 🗸                      | 8      | select N         |             | select            | ~                                                                                                    | - For <u>Holiday Worked</u> enter the humber of hours |
| 03/19/2021         | Holiday Taken 🗸                | 4      | select           |             | select            | ~                                                                                                    | worked                                                |
| 03/19/2021         | Holiday Worked 🗸               | 4      | select           | -           | select            | ~                                                                                                    | Worked.                                               |
| 03/20/2021         | Day Off 🗸                      |        | select N         | •           | select            | ~                                                                                                    |                                                       |
| 03/21/2021         | Regular 🗸                      | 8      | select           |             | select            | ~                                                                                                    |                                                       |
| 03/22/2021         | Regular 🗸                      | 8      | select           | 1           | select            | ~                                                                                                    |                                                       |
| 03/23/2021         | Regular 🗸                      | 8      | select           | 1           | select            | ~                                                                                                    |                                                       |
| 03/24/2021         | Regular 🗸                      | 8      | select           | 1           | select            | ~                                                                                                    |                                                       |
| 03/25/2021         | Regular 🗸                      | 8      | select           | •           | select            | ~                                                                                                    |                                                       |
| 03/26/2021         | Day Off 🗸                      |        | select           |             | select            | ~                                                                                                    |                                                       |
| 03/27/2021         | Day Off 🗸                      |        | select           |             | select            | ~                                                                                                    |                                                       |
| 03/28/2021         | Regular 🗸                      | 8      | select           | 1           | select            | ×                                                                                                    |                                                       |
| 03/29/2021         | Regular 🗸                      | 8      | select           | •           | select            | ~                                                                                                    |                                                       |
| 03/30/2021         | Regular 🗸                      | 8      | select           |             | select            | ~                                                                                                    |                                                       |
|                    |                                |        |                  |             |                   |                                                                                                    |                                                       |

### Example 4: Report Absences

| Department: Financial Services-Comptroller Employee Name Month of Timecard: March  2021                         |                     |        |             | Division: Div Finar       | ce and Planning 🗸 |          |
|----------------------------------------------------------------------------------------------------|---------------------|--------|-------------|---------------------------|-------------------|----------|
|                                                                                                    |                     |        | <u>-2</u>   | Employee ID: 000000007    | 2                 |          |
|                                                                                                    |                     |        |             | Empl Record # 0           |                   |          |
| Today's Date                                                                                                    | 11/01/2021          |        | –<br>Time   | card Approver: Robert Jor | nes               |          |
| 1994 - 1994 - 1994 - 1994 - 1994 - 1994 - 1994 - 1994 - 1994 - 1994 - 1994 - 1994 - 1994 - 1994 - 1994 - 1994 - |                     |        |             |                           |                   |          |
| Date                                                                                                    | Time Reporting Code | Amount | Leave Tyne1 | Amount?                   | Leave Type2       | Amount3  |
| 03/01/2021                                                                                                    | Regular 🗸           | 5      | Sick        | ♥ 3                       | select            | ~        |
| 03/02/2021                                                                                                    | select 🗸            |        | Sick        | ♥ 8                       | select            | ~        |
| 03/03/2021                                                                                                    | select 🗸            |        | Sick        | ♥ 8                       | select            | ~        |
| 03/04/2021                                                                                                    | Regular 🗸           | 8      | select      | ~                         | select            | ~        |
| 03/05/2021                                                                                                    | Regular 🗸           | 8      | select      | ~                         | select            | ~        |
| 03/06/2021                                                                                                    | Day Off 🗸           |        | select      | ~                         | select            | ~        |
| 03/07/2021                                                                                                    | Day Off 🗸           |        | select      | ~                         | select            | ~        |
| 03/08/2021                                                                                                    | Regular 🗸           | 8      | select      | ~                         | select            | ~        |
| 03/09/2021                                                                                                    | Regular 🗸           | 8      | select      | ~                         | select            | ~        |
| 03/10/2021                                                                                                    | Regular 🗸           | 8      | select      | ~                         | select            | ~        |
| 03/11/2021                                                                                                    | Regular 🗸           | 8      | select      | ~                         | select            | ~        |
| 03/12/2021                                                                                                    | Regular V           | 8      | select      | ~                         | select            | ~        |
| 03/13/2021                                                                                                    | Day Off V           |        | select      | ~                         | select            | ~        |
| 03/14/2021                                                                                                    | Day Off V           |        | select      | ~                         | select            | ~        |
| 03/15/2021                                                                                                    | Regular V           | 8      | select      | ~                         | select            | ~        |
| 03/16/2021                                                                                                    | Regular V           | 8      | select      | ~                         | select            | ~        |
| 03/17/2021                                                                                                    | Regular V           | 8      | select      | ~                         | select            | ~        |
| 03/18/2021                                                                                                    | Regular V           | 8      | select      | ~                         | select            | ~        |
| 03/19/2021                                                                                                    | Holiday Taken V     | 8      | select      |                           | select            | ~        |
| 03/20/2021                                                                                                    | Day Off ¥           |        | select      |                           | as relact as      |          |
| 03/20/2021                                                                                                    | Day Off             |        | select      | ~                         | select            |          |
| 03/21/2021                                                                                                    | Begular V           |        | select      |                           | select            | -        |
| 03/22/2021                                                                                                    | Regular             | 0      | Jae lect    |                           |                   |          |
| 03/23/2021                                                                                                    | Regular             | 0      | select      |                           | select            | <b>V</b> |
| 03/24/2021                                                                                                    | Regular •           | 8      | select      | <b>v</b>                  | select            |          |
| 03/25/2021                                                                                                    | Kegular V           | 8      | select      | *                         | select            | ~        |
| 03/26/2021                                                                                                    | Kegular V           | 8      | select      | ×                         | select            | ~        |
| 03/27/2021                                                                                                    | Day Off 👻           |        | select      | <b>~</b>                  | select            | ~        |
| 03/28/2021                                                                                                    | Day Off 🗸           |        | select      | ♥                         | select            | <b>v</b> |
| 03/29/2021                                                                                                    | Regular 🗸           | 8      | select      | ~                         | select            | ~        |
| 03/30/2021                                                                                                    | Regular 🗸           | 8      | select      | ×                         | select            | ~        |
| 03/31/2021                                                                                                    | Regular 🗸           | 8      | select      | ~                         | select            | ~        |

- Enter Absence Name from Leave Type and number of hours taken off from work.

 In this scenario employee worked 5 hours and took 3 hours of Sick Leave on the same day, 3/1/2021.

- Employee also reported Sick Leave, full days, over the next two days.

## Comments and Initials

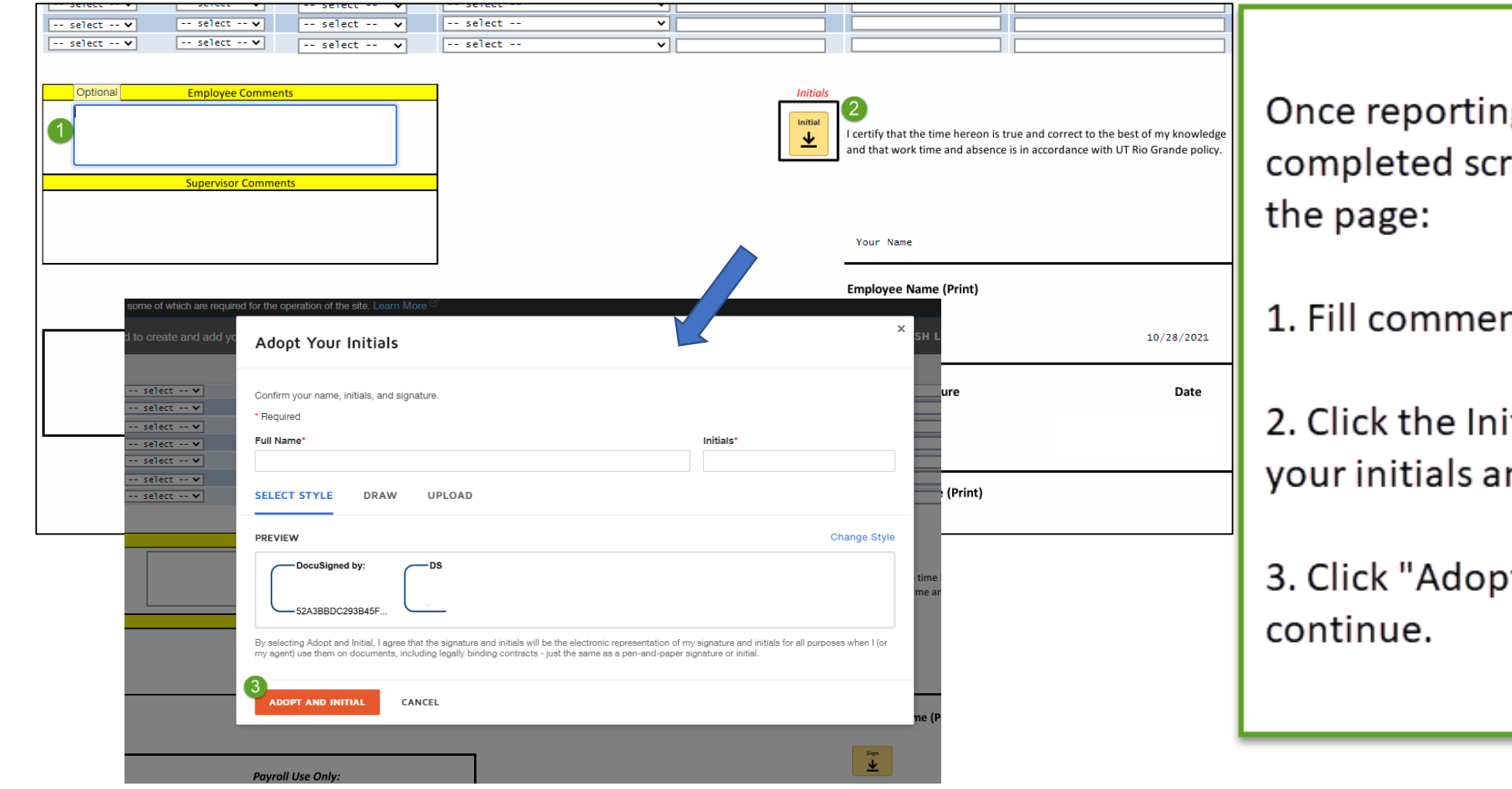

Once reporting entries are completed scroll to the bottom of the page:

1. Fill comment section if needed.

2. Click the Initial field to create your initials and review signature.

3. Click "Adopt and Initial" to continue.

## Sign and Finish

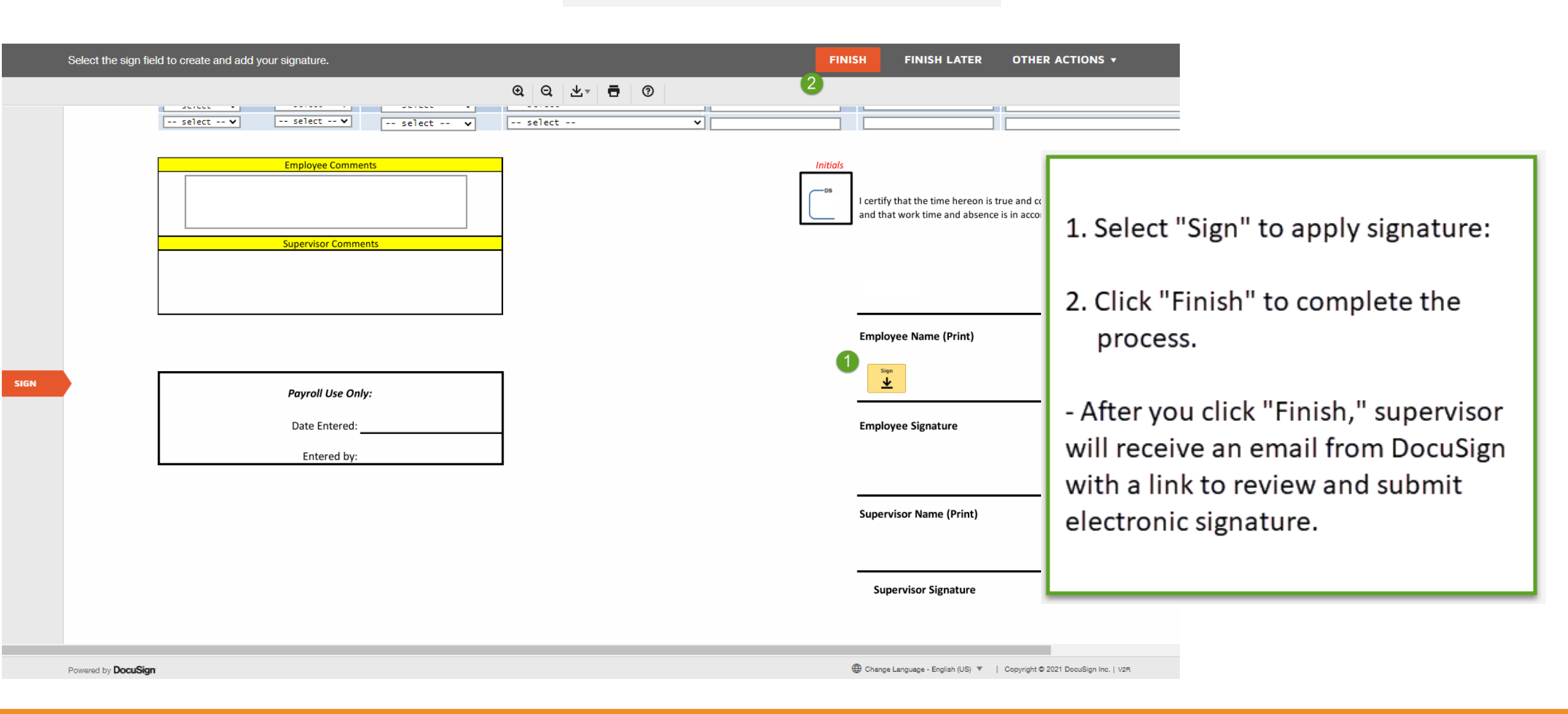

# Congratulations! You have successfully completed this topic. End of Procedure.